## https://gyoseki-web.ritsumei.ac.jp/ritgsap/P300

| <b>C C D D D U</b>                                                                                                    |                                                          |                               |                            |                             |                          |                           |               |
|----------------------------------------------------------------------------------------------------|----------------------------------------------------------|-------------------------------|----------------------------|-----------------------------|--------------------------|---------------------------|---------------|
|                                                                                                    | 学若手研究者学術・<br>青報検索システム Ri-SEARCH                          | ロク                            | ゲインペー                      | ジ                           | ①左記                      | JRLからRAI                  | INBOW IDで     |
|                                                                                                    |                                                          |                               |                            |                             | ログ・                      | インしてくた                    | <i></i> ぎさい。  |
|                                                                                                    |                                                          |                               |                            |                             | ②「電-                     | 子申請」→                     | 「承認・決裁」の      |
|                                                                                                    | ユーザル                                                     | )・パスワードを入力し、ログ                | インボタンを押                    | 『してください。                    | 順に                       | 選択してくた                    | <b>ごさい。</b>   |
|                                                                                                    | 1 2-7                                                    | fID                           | [半角葵数字]                    |                             | ③指導                      | 対象の院生た                    | いらの申請を        |
|                                                                                                    | パスワ                                                      | r = k                         | [李角葉數記号]                   |                             | 検索                       | する画面に変                    | <b>変わるので、</b> |
|                                                                                                    |                                                          |                               |                            |                             | 「未                       | 承認」を選択                    | そし、「検索」を      |
|                                                                                                    | <ul> <li>□ □ □ □ □ □ □ □ □ □ □ □ □ □ □ □ □ □ □</li></ul> | RI-SEARCH                     | メイン                        | /メニュー                       | 押下                       | してください                    | ۱۰            |
| 電子申請                                                                                                    |                                                          | i-SEARCH 立命館                  | 大学若手研究者学                   | 者•                          | • ④ 対象(                  | の申請を「参                    | 参照」 ボタンを      |
| <ul> <li>2  ● 電子申請  </li> </ul>                                                                                                    |                                                          | キャリ<br>◆メニュー ◆ログオ             | ア情報検索システ.<br>フ <b>◆ヘルプ</b> | A RI-SEARCH                 | 押下                       | すると申請内                    | 内容を確認、        |
|                                                                                                    | ן ר                                                      |                               |                            |                             | 承認                       | 処理ができま                    | きす。           |
|                                                                                                    |                                                          | ▲<br>承認・決裁<br>承認・決裁           |                            |                             |                          |                           |               |
|                                                                                                    |                                                          |                               |                            |                             |                          |                           |               |
|                                                                                                    |                                                          |                               |                            |                             |                          |                           |               |
|                                                                                                    |                                                          |                               |                            |                             |                          |                           |               |
| 3                                                                                                    |                                                          |                               |                            |                             |                          |                           |               |
| i-SEARCH <sup>立命館</sup><br>*** <sup>り</sup>                                                                                                    | 大学若手研究者学術・<br>ア情報検索システム Ri-SEARCH                        | н                             |                            |                             |                          |                           |               |
| ◆メニュー ◆ログオ                                                                                                    | フ ◆ヘルプ                                                   |                               |                            |                             | Date                     | :2023/10/05 16:28 ID:2010 |               |
| 承認者[Approver]<br>フテータフ[Status]                                                                                                    | 立命 教員                                                    | ad] ○妥認法2[Approved] (         | 差更[Raturn]」                | ○却下[Reject] ○今供[All]        |                          |                           |               |
| 氏名[Name]                                                                                                    |                                                          | ]                             | 2 Zix (netanij             | O MP F ENGLISSEE O ET FEMIL |                          |                           |               |
| 申請コード[Application Code]<br>学生証番号[Student ID]                                                                                                    |                                                          | ]                             |                            |                             |                          |                           |               |
|                                                                                                    |                                                          | 」<br>植素[Search]               | 戻る[Back]                   |                             |                          |                           |               |
| 学会媒字金甲請                                                                                                    |                                                          |                               |                            |                             |                          |                           |               |
| 1刷 ステータス<br>Vint4 Status                                                                                                    | 申請日<br>Application Date                                  | 申請コード 円<br>Application Code S | 学生証番号<br>Student ID        | 氏名<br>Name                  | 学会名称<br>Conference Name  | 参照<br>reference           |               |
| □ 未[Unapproved]                                                                                                    | 2023/09/20                                               | WF20230920103222              |                            | 立命 院生                       | 2023/9/6テスト(国<br>際学会)JSH | 参照[reference]             |               |
|                                                                                                    |                                                          |                               |                            |                             | Conference               |                           |               |
| the second second seco | 2023/07/20                                               | WE20230720173300              |                            | 古命 陸生                       | 20230720テスト検証            | # #7 [reference]          |               |